# 国家企业信用信息公示系统 企业年报详细操作分解流程图

### 一、注册登录

**第一步、**登录<u>国家企业信用信息公示系统(山东)</u>,网址: <u>http://www.gsxt.gov.cn</u>。在页面中点击"企业信息填报",进 入注册页面。

| e | Nation                 | 家企业信用<br>al Enterprise Cred | <b>目信息</b> 2<br>It Information F | 公示系统<br>Publicity Syste | 充<br>m |
|---|------------------------|-----------------------------|----------------------------------|-------------------------|--------|
|   | 、 请输入企业名<br>款搜榜: 宁波金广投 | 及                           | )重因次天间正亚石平<br>圣 潍坊经济开发区北城街       | 查 询<br>更多               |        |
|   | 信息公告                   | 企业信息填报                      | 小微企业名录                           | 使用帮助                    |        |

第二步、选择登记机关所在地后,没有年报过的企业,先进 行企业联络员注册。点击"工商联络员注册",进入注册界面。 之前年报过的企业可输入企业相关信息后,直接进入国家企业信

# 用信息公示系统(山东)填报页面。

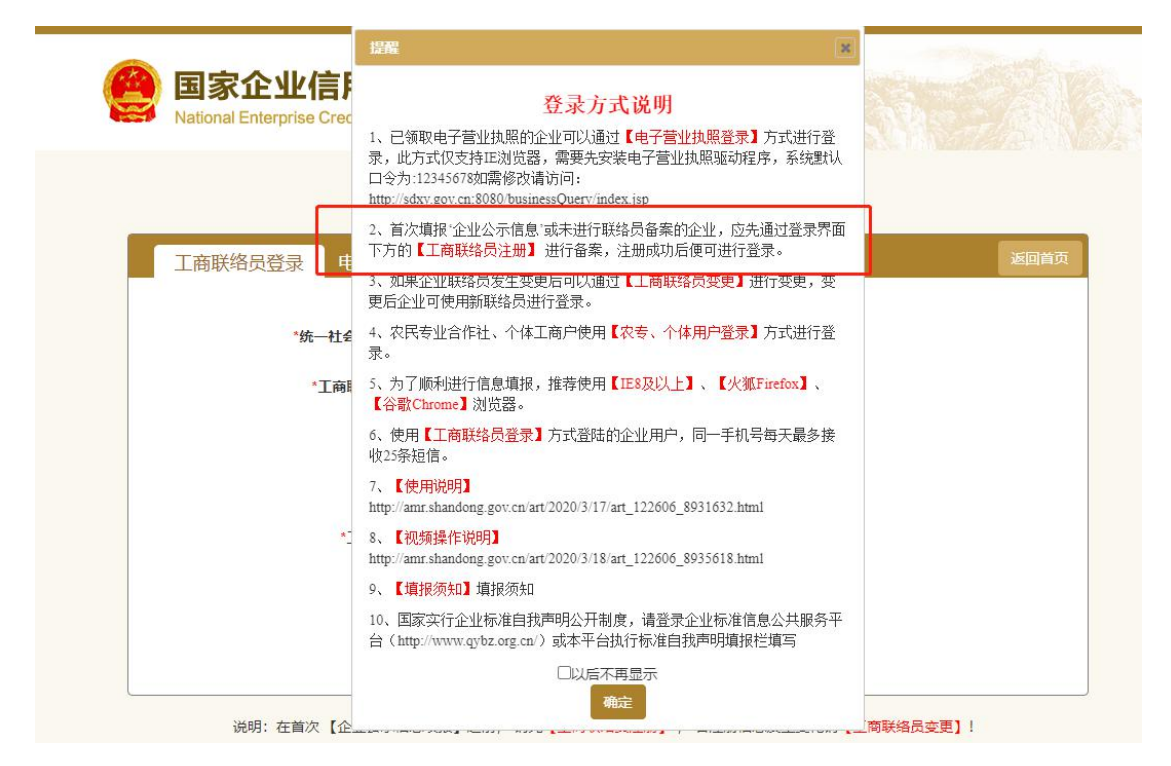

# 第三步、填写注册所需信息

| 统一社会信用代码/注册号*     | 统一社会信用代码/注册号   |   |
|-------------------|----------------|---|
| 企业名称*             | 企业名称           |   |
| 法定代表人 (负责人) 姓名*   | 法定代表人 (负责人) 姓名 |   |
| 法定代表人 (负责人) 证件号码* | 法定代表人(负责人)证件号码 |   |
| 联络员姓名*            | 联络员姓名          |   |
| 联络员证件类型*          | 中华人民共和国居民身份证 ~ | • |
| 联络员证件号码*          | 联络员证件号码        |   |
| 联络员手机号码*          | 联络员手机号码        |   |

二、年报填报

第一步、登录国家企业信用信息公示系统(山东),进入页

面点击"企业信息填报"。

| Eliferation     Eliferation     Elifera | 良公示系统<br>ion Publicity System |
|----------------------------------------------------------------------------------------------------|-------------------------------|
| Q、 请输入企业名称、统一社会信用代码或注册号                                                                                                    | ▶ 查 询                         |
| <ul> <li>熱援機: 宁波金广投资股份有限 満城市相州镇后塔桥经 濰坊经济开发区</li> <li>信息公告</li> <li>企业信息填报</li> <li>小微企业名录</li> </ul>                                                                                                    | 北城街 更多<br>(現1)<br>使用帮助        |

第二步、在"统一社会信用代码/注册号"栏内填写社会统 一信用代码或注册号,企业名称会自动弹出,在"工商联络员身 份证号码"栏内输入联络员身份证号码,工商联络员姓名及手机 号码会自动弹出,点击"获取验证码"。收到短信验证码后,将 6 位数字验证码填入相应的位置,点击"登录"。验证码两小时 内有效,可两小时内多次使用。

企业使用"工商联络员登录",个体工商户和农民专业合作 社使用"农专、个体用户登录"。

| ·徐 计合注册供用时间只       | in the million of the State     |  |
|--------------------|---------------------------------|--|
| or starming of the | an - of multiply of sufficiency |  |
| *工商联络员身份证号码        | 工商联络员导始证号码                      |  |
| "企业名称              | 企业名称                            |  |
| *工商联编员姓名           | 工商联络品姓名                         |  |
| *工商联络员手机号          | 工同联络品手机局                        |  |
| 验证码                | 방교위 Righter                     |  |
| -工简联络员主机号<br>验证码   | <b>新田田</b><br>王首前後御史士印合         |  |

**第三步、**登录成功后进入此页面,可查看历年年报记录,点

击"确定"。

| 010000000                     | A man S and a                                                                                                   | _       |
|-------------------------------|----------------------------------------------------------------------------------------------------|---------|
| <b>正</b> 成<br>在成组合中<br>年度经告款者 | <b>仔细阅读</b> 警示 企业您好,欢迎您按时申报年级,年报提交公示成功后,系统会发送短信提示,如未收 到短信,请检查您的操作,确保申报成功,另请认真核对年级数据,以防因数据失实 而导致                 |         |
| 8 .                           | 企业被列入经营异常名录,影响企业信誉和正常经营,                                                                                        | 18.65   |
| 1                             | 402                                                                                                    | 电极成1200 |
| 2 2                           | the second second second second second second second second second second second second second second second se | -       |

**第四步、**选择要填报的年度 2020 年。点击"编辑"进入年报。

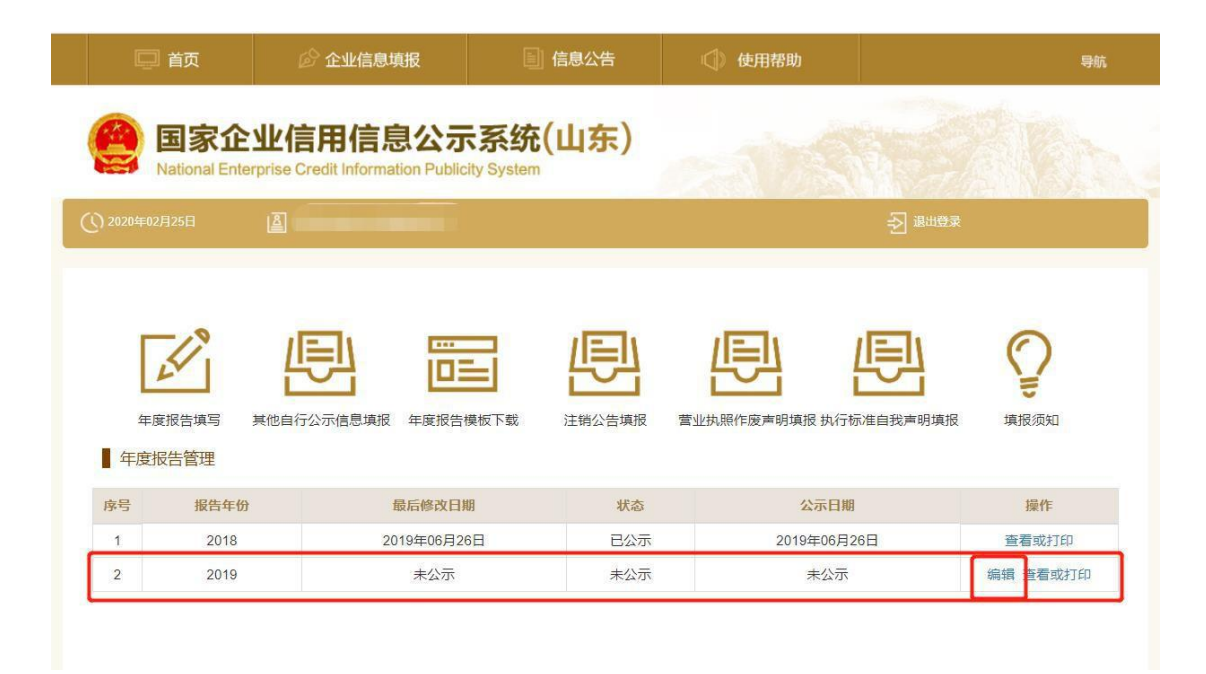

#### 第五步、填写"企业基本信息"

需要填报的通信地址、邮政编码、联系电话、电子邮箱、 存续状态、网址、网站信息均为报送时的信息,其余信息为所 填写年度截止 2020 年 12 月 31 日的信息。

对外担保:指中国境内机构(境内外资金融机构除外), 以保函、备用信用证、本票、汇票等形式出具对外担保,以《中 华人民共和国担保法》中第三十四条规定的财产对外抵押或者 以《中华人民共和国担保法》第四章第一节规定的动产对外质 押和第二节第七十五条规定的权利对外质押,向中国境外机构 或者境内的外资金融机构(债权人或受益人)承诺,当债务人未 按照合同约定偿付债务时由担保人履行偿付义务。对外担保包 括:融资担保、融资租赁担保、补偿贸易项下的担保、境外工 程承包中的担保、其他具有对外债务性质的担保。

| under U   | ALL LINN .        |        |     | the set manifer on a called |      |              |            |          |     |          |
|-----------|-------------------|--------|-----|-----------------------------|------|--------------|------------|----------|-----|----------|
| 服务及出资信息   | 须告年度              | 2018   |     |                             |      |              |            |          |     |          |
| HAWRING . | 企业客称              |        |     |                             | - 11 | 社会信用         | 10月/注      |          |     |          |
| EXEMP.    | ORMERIC           |        |     |                             |      | -            | 日日         |          |     |          |
| 10/00     | CONTRACT          |        |     |                             |      |              | 2.408      |          |     |          |
| 14:24:58  | 20-30 At M-4510   |        |     |                             |      |              | 7 40/68    |          |     |          |
| NOT STR   | 企业主管业务活动          |        |     |                             |      |              |            |          |     |          |
|           | 从业人政              | 0      |     | 0公示 #不公示                    | 00   | 中文性系的        | L人(約)      | 0        |     | 0公示来不公司  |
|           | 全业经营状态            | πe     |     |                             |      | 2410         | 股價兒.       | 8LA.8282 | +   | 028###20 |
|           | 是当有对外担保           | 日本市内   |     |                             | 12   | 清有网站         | 电网油        | 0是米吉     |     |          |
|           | 本年展是否发生股东<br>服成转让 | 0是演員   |     |                             | 是得   | 有很受信<br>采用他公 | 包成的<br>印度权 | 0是+四     |     |          |
|           | 以下信息不公示           |        |     |                             |      |              |            |          |     |          |
|           | 展中高校毕业生           | AR itt | e 0 |                             | Å:   | 18.5         | 0          |          | A   |          |
|           | 网中追应士兵            | 人戲 经营  | R 0 |                             | At   | 總法           | 0          |          | (A) |          |
|           | 属中强病人             | 人際 任業  | 0   |                             | Å.:  | 康兵           | 0          |          | A   |          |
|           | 其中失业人员再就业         | AR imm |     |                             | 4.   | -            | 0          |          |     |          |

第六步、填写"股东及出资信息"

每位股东(发起人)的出资信息只需填报一条,单位为: 万元。

| 企业基本信息    | 企业名称 | 3: 🛄 |           | 统社会    | 信用代码/注册号 |            |        |        |    |
|-----------|------|------|-----------|--------|----------|------------|--------|--------|----|
| ▶ 服东及出资信息 | 序号   | 服东   | 认做出资源(万元) | 认做出资料问 | 认偿出资方式   | 突徹出羨望 (万元) | 实做出资班问 | 实缴出资方式 | 服作 |
| 资产状况信息    |      |      |           |        | 1511 6   | an 关闭      |        |        |    |
| 2260      |      |      |           |        | Y,       |            |        |        |    |
| 社保信息      |      |      |           |        |          |            |        |        |    |
| 特种设备信息    |      |      |           |        |          |            |        |        |    |
| 预防并公示     |      |      |           |        |          |            |        |        |    |

| 企业基本信息    | 企业名称: 1       | 统一社会信用代码注                    | 明号:            |   |
|-----------|---------------|------------------------------|----------------|---|
| ▶ 服乐及出资信息 | 服东 服东         |                              |                |   |
| 资产状况信息    | 以专出资额 (万元)    |                              | 从做出物料料         |   |
| 党建信息      | D. BRANTIA    |                              |                |   |
| 社會信息      | A SULTRIDAY   |                              | AND THE OWN    |   |
| 特种设备信息    | IA BUDER /S H | - 当然回 - 単語 - 単時 - 単語 - 王3    | 日式用収単数収単具化     |   |
| 種類并公示     | 实態出資源 (万元)    |                              | 实缴出资图码         |   |
|           | 实物出资币种        | 清洁择                          |                | • |
|           | 实意出资方式        | 日 货币 日 主教 日 知识 产权 日 债权 日 土 1 | 8使用权 □ 股权 □ 其他 |   |
|           |               |                              | 877 B28        |   |

股东(发起人)的姓名或者名称应当为截至 2020 年 12 月 31 日登记部门登记的姓名或者名称一致。

认缴出资额:每个股东(发起人)的认缴出资额为截至 2020年12月31日公司章程中记载的认缴出资额。所有股东 的认缴金额合计应当与注册资本一致。

实缴出资额:每个股东(发起人)的实缴出资额为截止 2020年12月31日的实际出资的累积金额。实缴出资方式可 以多选。

第七步、填写"网站或网店信息"

可添加多条网站或网店信息,也可修改或删除信息。

| 企业基本信用                                                                                                    | 企业名称: | 1限公司统一社会信用代码/注册号 | 100 A. 100                     |    |
|----------------------------------------------------------------------------------------------------|-------|------------------|--------------------------------|----|
| Restaurant.                                                                                                    | 88    | (1)              | PRIE                           | 展作 |
| RMERICAL                                                                                                    |       | tada otre icco   |                                |    |
| 能保全更估思                                                                                                    |       |                  |                                |    |
| en statistististe.                                                                                                    |       |                  |                                |    |
| EA:CRIB                                                                                                    |       |                  |                                |    |
| 1914 - 1914 - 1915<br>1914 - 1914 - 1915<br>1914 - 1914 - 1915<br>1914 - 1914 - 1915<br>1914 - 1914 - 1915<br>1914 - 1914 - 1914 - 1915<br>1914 - 1914 - 1914 - 1915<br>1914 - 1914 - 1914 - 1915<br>1915 - 1916 - 1916 |       |                  |                                |    |
| Call (A) (B)                                                                                                    |       |                  |                                |    |
| LWAR                                                                                                    |       |                  |                                |    |
| 9种设备依然                                                                                                    |       |                  |                                |    |
| 和此并公示                                                                                                    |       |                  |                                |    |
| 网站或网店类型                                                                                                    | 网站    | T                |                                |    |
| 网站或网店名称                                                                                                    |       | 网站或网店网址          | 网址URL(格式: http://www.abc.com/) |    |
|                                                                                                    |       | ar va            |                                |    |

若无网站或网店信息可以在第六步填写企业基本信息 部 分点击"是否有网站或网店"后面的 "否",此项目便不再 显示。

第八步、填写"股权变更信息"

企业填报当年年度的股权变更情况即可。当企业填报的认 缴出资额合计不等于注册资本金时,系统会弹出提示信息,请 认真核对。

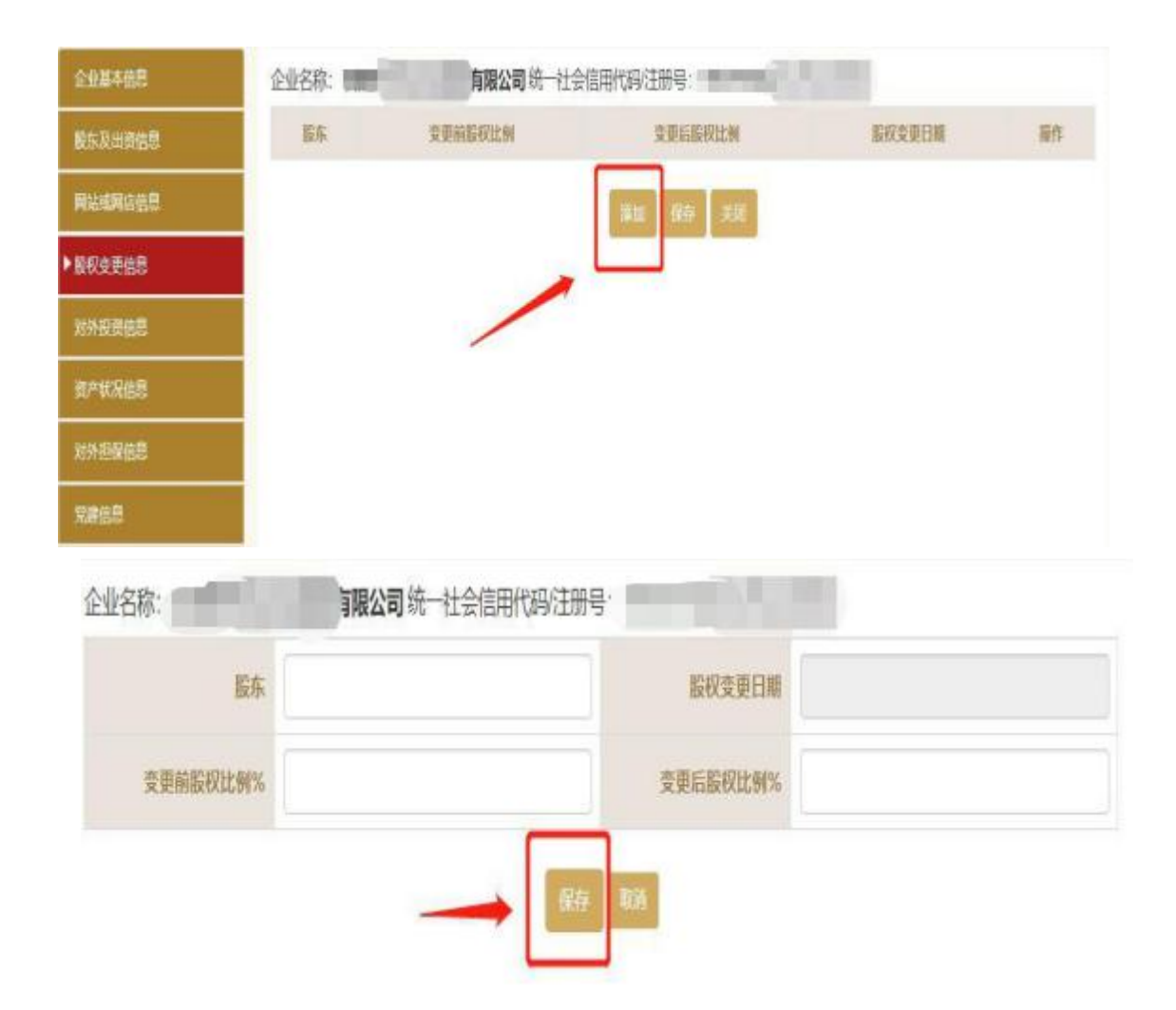

"股权比例"为股东的出资额占整个公司注册资本百分比,如股东出资额为 50 万,注册资本 100 万,此时股权比例为 50%,如注册资本变为 200 万,该股东并未继续追加出资额仍为初始出资额 50 万,则该股东的股权变为比例为 25%。

若本年度没有股权变更信息可以在第六步填写企业基本 信息部分点击"本年度是否发生股东股权转让"后面的"否", 此项目便不再显示。

第九步、填写"对外投资信息"

# 根据实际情况填报本年度的对外投资信息。

| 企业基本信息  | 企业名称: 有限公司统一社会信               | 用代码注册号:                    |
|---------|-------------------------------|----------------------------|
| 服东政出资信息 | 说明: 农填服投资设立境内企业的信息(不包括设立的分)   | 問)。                        |
| 网络或网络信息 | Parts - A Bart Martin Address | A VARBERING OF             |
| 服权支更信息  | 民国常八五九道副大部以王九公地               |                            |
| ▶对外投资信息 |                               | 海加 保存 关键                   |
| 资产状况出意  |                               |                            |
| 对外担保性思  |                               |                            |
| 完建信息    |                               |                            |
| 社保留思    |                               |                            |
| 特种设备信息  |                               |                            |
| 预想并公示   |                               |                            |
| 企业名称:   | <b>有限公司</b> 统一社会信用代码注册号:      |                            |
|         | 投资设立企业或购买股权企业名称               | 仅填服投资设立境内企业的信息 (不包括设立的分公司) |
|         | 统一社会信用代码/注册号                  |                            |
|         | 展在                            | 取消                         |

投资设立企业或购买股权企业名称:仅填报投资设立境内 企业的信息(不包括设立的分公司)

若本年度没有对外投资信息可以在第六步填写企业基本信息部分点击"是否有投资信息或购买其他公司股权"后面的 "否",此项目便不再显示。 第十步、填写"资产状况信息"

资产状况信息是非强制性公示的事项,企业自行选择是否 向社会公示。

企业资产状况信息,应当是 2020 年 12 月资产负债表和 损益表(利润表)中的期末数。(注意:此处的所有资产状况 单位均为"万元"。)

| THE OWNER AND AND AND AND AND AND AND AND AND AND | INN: MALLANDERS FORM | 电压取器,小学记用三开放系数器,加快、半八时间 |    |           |
|---------------------------------------------------|----------------------|-------------------------|----|-----------|
| 的产权况信息                                            |                      |                         |    |           |
| Kires B                                           | 资产总额                 | 0                       | 万元 | 0公录 # 不公录 |
| tess.                                             | 所有制权基合计              | 0                       | 万元 | ◎公示 # 不公示 |
| 特种设备信息                                            | 0.628                | 0                       | 方元 | 0公示 第不公示  |
| 858923-                                           | 人群岛业营                | 0                       | 万元 | 0公示 第不公示  |
|                                                   | 人的佳爱主中国              | 0                       | 疠元 | 0公录 # 不公录 |
|                                                   | 利利定制                 | 0                       | 万元 | 0公示#不公示   |
|                                                   | 净利润                  | 0                       | 万元 | 0公示 第不公示  |
|                                                   | 施役总额                 | 0                       | 万元 | 027*727   |

资产总额=所有者权益+负债总额,应当是企业年度资产负 债表的期末数。

所有者权益合计:企业资产扣除负债后有所有者享有的剩 余权益。 负债总额:包括流动负债和长期负债。营业总收入:指收 入总额。

净利润:利润总额减去所得税后的金额。

纳税总额:企业全年实缴各类税金的总额(不包括企业代 扣代缴的个人所得税)。

第十一步、填写"对外担保信息"

对外担保信息是指截止到 2020 年 12 月 31 日有效的担保 信息,该信息为非强制性公示的事项,企业可自行选择是否向 社会公示。

| NUMBER OF STREET, STREET, STREE                                                                                                    | 企业名称:                              | Contraction of the             | 有限         | 公司第一社会信         | 用化物的主题。                                                                                                    | a second |       |       |      |
|----------------------------------------------------------------------------------------------------|------------------------------------|--------------------------------|------------|-----------------|----------------------------------------------------------------------------------------------------|----------|-------|-------|------|
| RSZHARE                                                                                                    | 垂权人                                | 债务人                            | 主债权神类      | #18-02/WSA      | 服行体系的相相                                                                                                    | 保证的相同    | 保证的方式 | 23462 | iiin |
| NWARANAS                                                                                                    |                                    |                                |            |                 | Mar (90) -                                                                                                    | eid i    |       |       |      |
| 彩彩史用曲思                                                                                                    |                                    |                                |            | /               |                                                                                                    |          |       |       |      |
| HANDING                                                                                                    |                                    |                                |            |                 |                                                                                                    |          |       |       |      |
|                                                                                                    |                                    |                                |            |                 |                                                                                                    |          |       |       |      |
|                                                                                                    |                                    |                                |            |                 |                                                                                                    |          |       |       |      |
| 企业名称:                                                                                                    | 1                                  | 限公司が                           | र—स ⊜ायमभ  | 566/3E88481     | the second second second second second second second second second second second second second second second s |          |       |       |      |
| 企业全球:<br>和APASA                                                                                                    | •≤507.*∓4                          | (明公司) (A<br>(2月)               | €—11全個用    | C66/7E8840:     | 100 a 170                                                                                                    |          |       |       |      |
| 企业名称:<br>和25336<br>使权人                                                                                                    | •<br>⊷⊴:л. • ∓:1                   | (周公司)<br>6月                    | €—11全信用H   | C64/7E8840      | 体的人                                                                                                    |          |       |       |      |
| 企业名称:<br>规约公司<br>他积入<br>工作的研究                                                                                                    | の公示 * 不公<br>の公示 * 不公<br>の用 *       | <b>國公司</b> 5<br>6月<br>]        | ≷—н⊥⊜∩алн  | CARA-E 100-40 - | (8.35 A<br>1.12 19 19 20 30                                                                                    |          |       |       | 万元   |
| 12-11/25,891:<br>80,95 22-36<br>80,95 22-36<br>80,9 | ●公示 ●不公<br>●公示 ●不公                 | <b>開公司</b> 約<br>20第            | е—н⊥⇔(алн  | CROCEREND:      | (前時人)<br>王 (年刊)29(38)                                                                                          |          |       |       | 万元   |
| 位:山(2)、約1:<br>約2,15:52 (2)<br>第14(2) 人<br>工:市町(2) (4)<br>第17:15:29 (10)(10)(10)<br>(12)(12)(12)(12)(12)(12)(12)(12)(12)(12)                                                                                                    | **<br>の公示 * 不公<br>の用 *<br>○国同 * 未知 | 1 <b>10152101</b> 57<br>(2017) | е—н⊥ фладн | C66.7.1.19140   | 信助人<br>工作的200                                                                                                  |          |       |       | 万元   |

若本年度没有有效的对外担保信息可以在第六步填写企 业基本信息部分点击"是否有对外担保"后面的"否",此项 目便不再显示。

第十二步、填写"党建信息"

主要采集企业党组织的建立情况,请注意如实填写。

| 全全基本信息  | 企业名称: 充一社会信用代码注册号:   |                    |     |  |
|---------|----------------------|--------------------|-----|--|
| 數东及出资信息 | 中共党员(包括颜备党员)人置       | ٨. ٥               | 不公示 |  |
| 资产状况信息  | 究相批定制                | 回党委员党总支目党支部常未成立党组织 | 不公示 |  |
| ▶ 党建创意  | 法定代表人 (负责人) 是否为党员    | 0 <b>2</b> 88      | 不公示 |  |
| 社保信息    | 法定代表人 (负责人) 是否为党组织书记 | ©≣¥ă               | 不公示 |  |
| 转种设备信息  | 值写空毕占主"保友"           |                    |     |  |
| 撤选并公示   | 央 一 元 十 点 山 休 行      |                    |     |  |

中共党员(包括预备党员)人数:为截至 2020 年 12 月 31 日的人数。

党组织建制:根据实际情况选择,若无党组织请勾选"未成 立党组织"。

第十三步、填写"社保信息"

参保各险种人数指报告期末参加社会保险的职工人数(不含 离退休人数)。该信息中缴纳金额为非强制性公示的事项,企业 可自行选择是否向社会公示。

| N IN THE PARTY OF THE OWNER OF THE OWNER OF THE OWNER OF THE OWNER OF THE OWNER OF THE OWNER OF THE OWNER OF THE OWNER OF THE OWNER OF THE OWNER OF THE OWNER OF THE OWNER OF THE OWNER OF THE OWNER OF THE OWNER OF THE OWNER OF THE OWNER OF THE OWNER OWNER OF THE OWNER OWNER | The state of the state                |                        | instants courts and | 1.0   |                                        |
|----------------------------------------------------------------------------------------------------|---------------------------------------|------------------------|---------------------|-------|----------------------------------------|
| ACCOUNTS NO.                                                                                                    | .64664996 (PG: A)                     |                        | National (april: V) |       |                                        |
| NERGER B                                                                                                    | 基本医疗穿着(单位:人)                          | 0                      | 工伤保险 (单位: 人)        | 0     |                                        |
| 使更低的                                                                                                    | 生物保障(单位:人)                            | 0                      |                     |       |                                        |
| RITER .                                                                                                    |                                       |                        |                     |       |                                        |
| ¥1966度                                                                                                    | 10 <sup>-4</sup> 2                    | 学加碱局积工基本首名保险性基础        | 0                   | 7275  |                                        |
| 81663.0                                                                                                    |                                       | <b>WORKSORNERUN</b>    | 0                   | 万元    |                                        |
| (1) (1) (1) (1) (1) (1) (1) (1) (1) (1)                                                                                                    | 11 22                                 |                        | <i>.</i>            | -     | □遗禄公/                                  |
| 88                                                                                                    |                                       | Adamet Balausian Bu    |                     | 12.12 |                                        |
| 244g@                                                                                                    |                                       | 单位参加生育保险债券基款           | 0                   | 万先    |                                        |
| 并公示                                                                                                    | THE R                                 | <b>职工基本并在指出非实际型共会研</b> | 0                   | 万元    |                                        |
|                                                                                                    |                                       | ****                   | 0                   | 万元    |                                        |
| *#2349                                                                                                    | · · · · · · · · · · · · · · · · · · · | 原工基本包行保险本规实际增费金额       | 0                   | 万兆    | ●选择公:<br>●选择不:                         |
|                                                                                                    |                                       | 参加工作和股本建工程也用金額         | 0                   | 万元    |                                        |
|                                                                                                    |                                       | 学家生身保险本能工际做资金等         | 0                   | 万元    |                                        |
|                                                                                                    | 单位参加                                  | 成镇职工基本养老保险累计欠缴金额       | 0                   | 万元    |                                        |
|                                                                                                    |                                       | 单位参加失业保险累计欠缴金额         | 0                   | 万元    |                                        |
| 单位累计欠                                                                                                    | <b>散金額</b> 单位                         | 参加职工基本医疗保险累计欠缴金额       | 0                   | 万元    | <ul> <li>选择公元</li> <li>选择不公</li> </ul> |
|                                                                                                    |                                       | 单位参加工伤保险累计欠缴金额         | 0                   | 万元    |                                        |
|                                                                                                    |                                       | 单位参加生育保险累计欠缴金额         | 0                   | 万元    |                                        |

单位缴费基数是指报告期内单位缴纳社会保险费的工 资总额,按缴费人员的应缴口径计算。

本期实际缴费金额指报告期内单位实际缴纳的社会保 险费,不包括补缴欠费和跨年度(或跨季度)的预缴金额。

单位累计欠缴金额指截至报告期末单位累计欠缴各项 社会保险费金额(本金)。

#### 第十四步、特种设备信息

请根据实际情况如实填写"办理使用登记特种设备总台数 (套数)"、"检验有效期内特种设备总台数(套数)"。

| 企业基本信息   | 企业名称: 统一社会信用  | I代码注册号:       |        |
|----------|---------------|---------------|--------|
| 服东及出资信息  | の理使期費记特神姿氣彩台数 | 0             | 告 (尊敬) |
| 资产状况信息   | 检验有数期内特种设备总合数 | 0             | 台 (蚕数) |
| 完建信息     |               |               |        |
| 社保信息     |               | <i>佳</i> 存 关闭 |        |
| ▶ 特种设备信息 | 植写空地占主"保友     | z"            |        |
| 预员并公示    |               |               |        |

#### 第十五步、预览并公示

企业确认信息无误,将所有项目填写完整,审核无误,检 查必填项是否填写完整且正确,如:企业基本信息、股东及出 资信息、股权变更信息、对外投资信息、资产状况信息、对外 担保信息。

如审核无误,确认填写完整可点击"提交并公示",出现 "提交成功"的按钮后点击确认,年报就完成了。

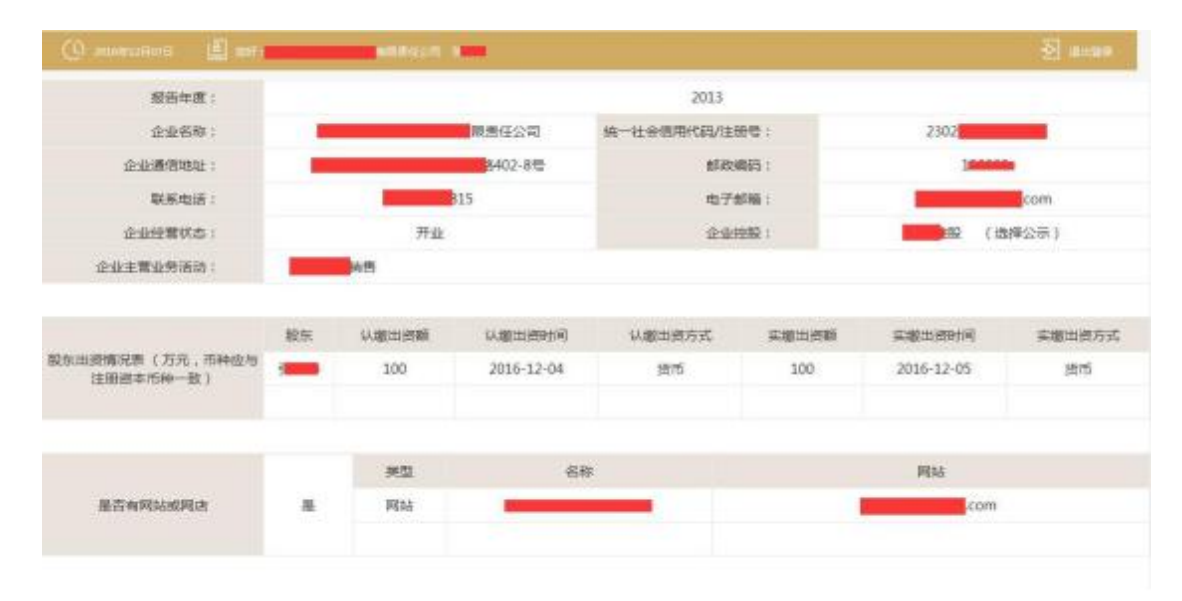

|                  |   | 股东 | 变更前股权比例 | 变更后股权比例 | 股权变更日期     |
|------------------|---|----|---------|---------|------------|
| 有限责任公司本年度是否有股权转让 | 是 | 5  | 100%    | 50%     | 2016-12-01 |
|                  |   |    |         |         |            |

| 企业是否有股权信息或购买其他公司<br>股权 | 投资设立企业后购买服 | 段权企业名称        | 统一社会信用代码/注册号 |
|------------------------|------------|---------------|--------------|
|                        | 返去台新       | 100万元         | 选择公元         |
|                        | 消费者权益合计    | 120万元         | 选择公示         |
|                        | 营业总收入      | 50万元          | 选择公示         |
|                        |            | 其中:主营业收入 50万元 | 选择公示         |
| 安广队尤语思                 | 利润总额       | 50万元          | 选择公示         |
|                        | 净利润        | 50万元          | 选择公示         |
|                        | 纳税总额       | 5万元           | 选择公示         |
|                        | 负债总额       | 50万元          | 选择公示         |

|           | 情权人     | 情务人     | 主债权种类 | 主债权种类额 | 應行很多的阻限                  | 保证的周期  | 保证的方式 | 公示状态 |  |
|-----------|---------|---------|-------|--------|--------------------------|--------|-------|------|--|
| 的操作保证担保体则 | -       | -       | 合同    | 10万元   | 2015-12-022016-12-<br>02 | REFE   | 一般保证  | 公示   |  |
| 从业人数      | 279     | K.      | 公平    |        | 其中女性从业人数                 |        | 4LA   | 公示   |  |
|           | 將位乎业生人取 |         | 主人取   | 經常會15  | 8A.                      | 雇工158人 |       | 不公示  |  |
| -         |         | 遗役士兵人数  |       | 经营业0人  |                          | 履工0人.  |       | 不公示  |  |
| R+        |         | 16年.    | 1.00  | 经营费0人  |                          | METOA. |       | 不公示  |  |
|           |         | 失业人员再强公 | 2人数-  | 位繁春0.  | A:                       | /和工0人  |       | 不公示  |  |

|           | #G3                 | 0999620       |                 | 单位参码人                                                  | 段(単位:人)                |       |  |
|-----------|---------------------|---------------|-----------------|--------------------------------------------------------|------------------------|-------|--|
|           | 12 PB ARREN         | [本界を保险        | 200             |                                                        |                        |       |  |
|           | 职工編名                | 医疗保险          |                 | 20                                                     | 0                      |       |  |
| 11 minute | 知                   | 2.0900        |                 | 20                                                     | 0                      |       |  |
| 41380WB   | Id                  | 200           |                 |                                                        |                        |       |  |
|           | ±1                  | 41            |                 |                                                        |                        |       |  |
|           | 单位撤票基数(万元)          | 1             | 公示              | 本期实际激费全额(万元)                                           | 1                      | 公元    |  |
|           | 单位候计欠撤主顿(万元)        | 10000         |                 | 公示                                                     |                        |       |  |
|           | 中共党员(包              | 把预备党员)人款      | 59.             |                                                        | 不公示                    |       |  |
|           | 经运行建制               |               |                 | 光瞭                                                     |                        |       |  |
| 完建消息      | í.                  | 2             |                 | 不公示                                                    |                        |       |  |
|           | (2元本)               | 是否为党编织书记      | 百               |                                                        | 不公示                    |       |  |
|           | 预除7160<br>波明:如用户周审查 | (現代内容)。可由由於在) | TED , FR 100.00 | 送回得点<br>课后点主提交开公司 ———————————————————————————————————— | 829-1 <b>8</b> 21 21*1 | 単方並入: |  |

**第十六步、**年报公示填报成功后返回填报页面,年度报告 报送状态为"已公示"即为报送成功。

| ■ 年度新 | 年重级告執項<br>法管理 | 月他的行公示信息编程 年度经达模板下载 |     | (日本)<br>第2次時代成本時期後 | 資源の思    |
|-------|---------------|---------------------|-----|--------------------|---------|
| 像些    | 服告年份          | 最后续改日期              | 状态  | 公东日期               | 世作      |
| 1     | 2013          | 2015年04月21日         | 已公示 | 2015年04月21日        | 童香味打印   |
| 2     | 2015          | 2016年04月01日         | 已公示 | 2016年03月09日        | 重要或打印   |
| 3     | 2014          | 2015年04月21日         | 已公示 | 2015年04月21日        | 宣誓或打印   |
| 4     | 2016          | 2017年04月12日         | 日公示 | 2017年04月12日        | 重要或打00  |
| 5     | 2017          | 2018年04月07日         | 日公示 | 2018年04月07日        | 重要或打印   |
| 6     | 2018          | 2019年02月28日         | 日公示 | 2019年02月28日        | 重新就打印   |
| 7     | 2019          | 2020年02月15日         | 日公亲 | 2020年02月15日        | 明暖 医萎缩的 |

企业若发现当前所年报的内容填写不准确的,应当及时更 正,请于6月30日前直接在年度报告管理内修改即可。6月 30日后,年度报告的更正功能关闭,企业将无法自我修改年 报内容。 第十七步、修改年报信息方法

登录网站后找到需要修改的选项,选择前面灰色的方 框,选择后,填写框变成白色即可修改。

| Channe        | ener (2                   | -                     |                                  | 휜                                            | 1182                          |                               |
|---------------|---------------------------|-----------------------|----------------------------------|----------------------------------------------|-------------------------------|-------------------------------|
| 122458        | 企业名称:                     |                       | 统一社会信用代码注意                       | 号: 371100                                    |                               |                               |
| 0502.018W8.0K | 经由平面                      | 2017                  |                                  |                                              |                               |                               |
| n-wollisum    | 企业药称                      | _                     | _                                | 统一社会国物代码注册                                   | 9157110                       |                               |
| inite:        | ()-LARRAGE                | dura e                | _                                | (Internet)                                   | 276600                        |                               |
| BEH SHI       | () LHNAS                  |                       |                                  | 0.76M                                        | Ista con                      |                               |
|               | Constantion in the second | 新安理:山口州台<br>神政、勤労担保、代 | 产进行适应投资(不含金融、职<br>素理时等金融位务);广告设计 | 1. (2月, 田村, 興田, 副田村<br>1419, 12月:14(2月月):4(2 | ·<br>田大业寺,未建金融后<br>御舟:住事:作出海桥 | 22/762.785.870<br>16225.20.70 |
|               | ().4AB                    | [0]                   | ○公共 素不公共                         |                                              | it.                           | 029.#3                        |
|               | Obecano.                  | 开业                    |                                  | C GROOMER                                    | 国有空际                          | · 02##3                       |
|               | N Tax Day and D           | 0.000                 |                                  | -                                            | 0.0.00                        |                               |